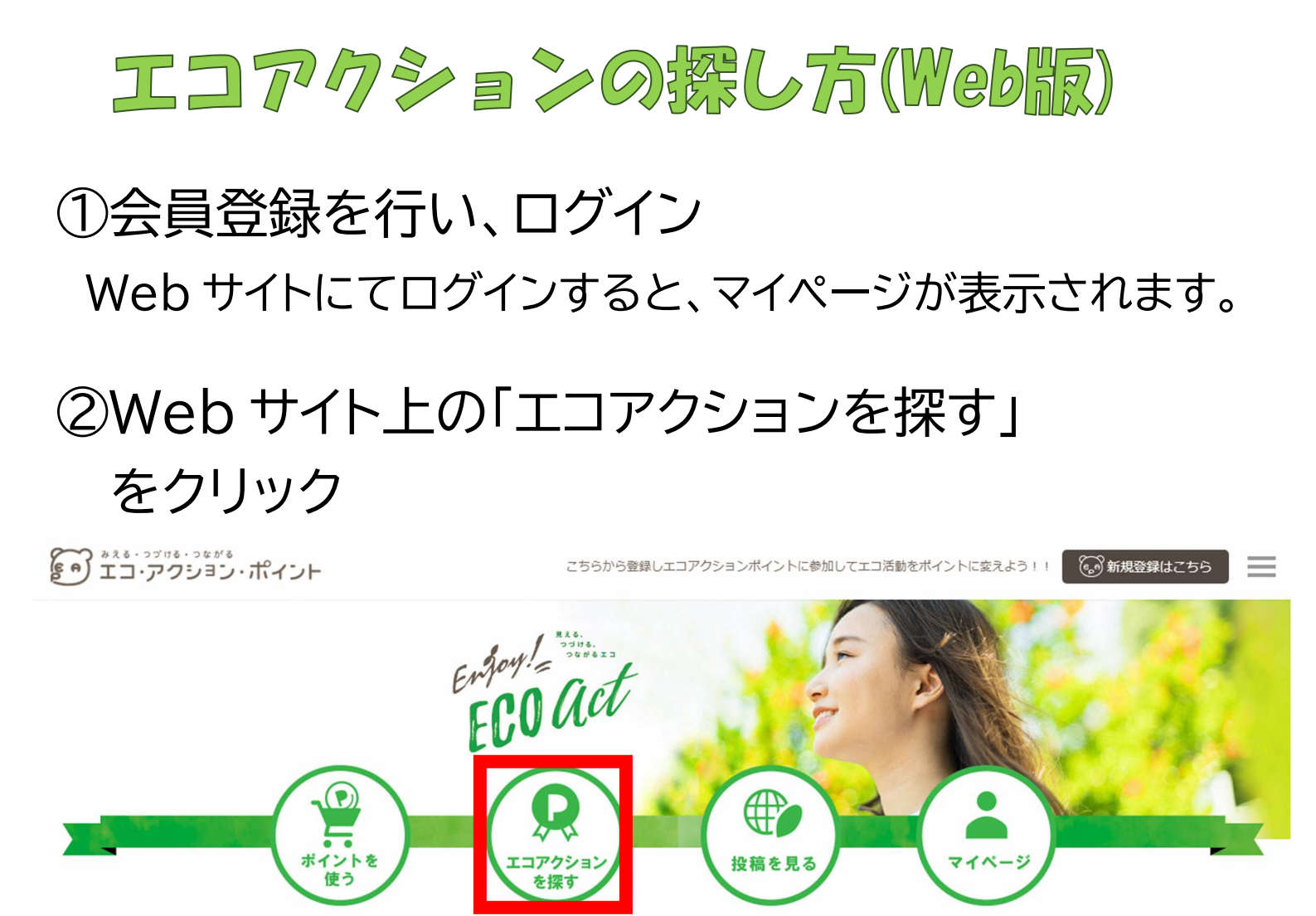

③地図上で関西→京都を選択

選択後に表示されたエコアクションの中から、「城陽市民限 定」のエコアクションを確認。

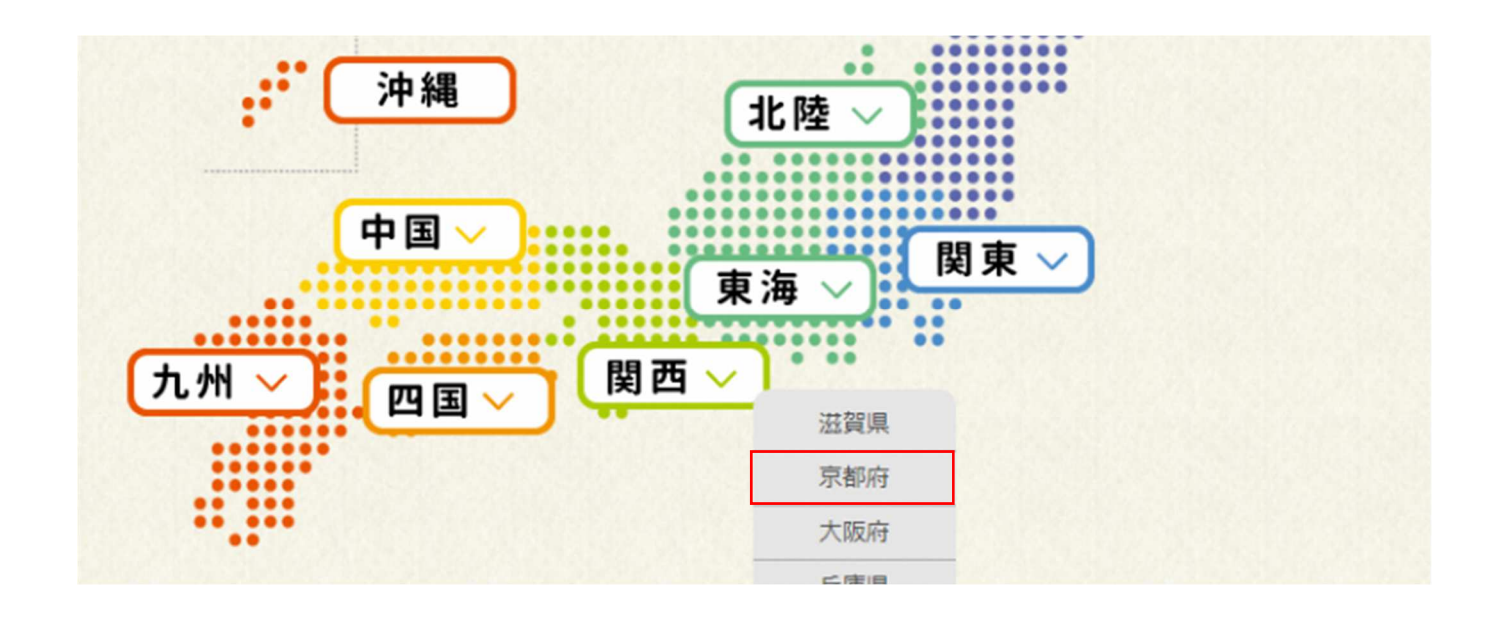